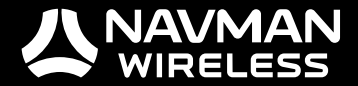

# MDT 860 User Manual

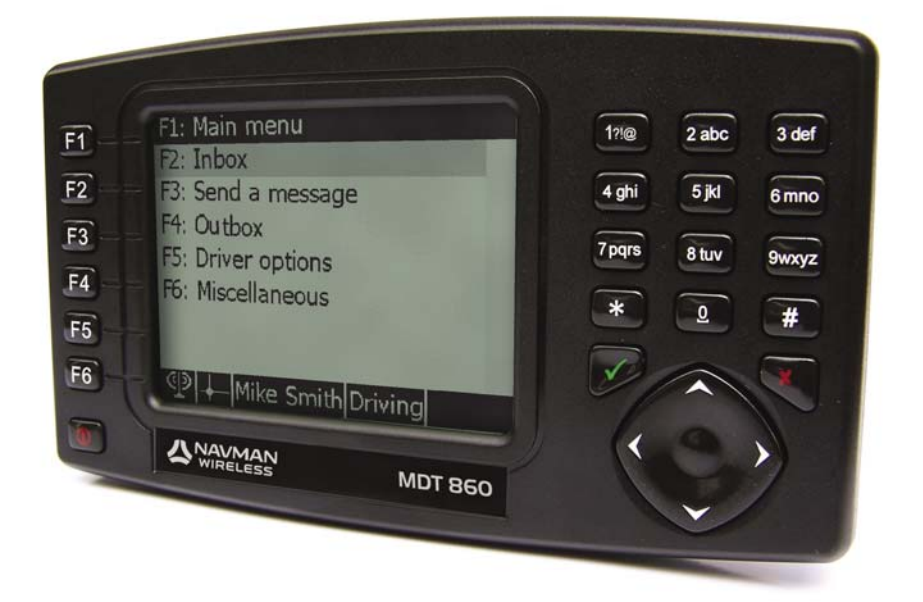

GPS TRACKING AND FLEET MANAGEMENT SOLUTIONS

### Contents

| 1   | Introd  | uction                                |
|-----|---------|---------------------------------------|
|     | 1.1     | Safety Notice 5                       |
| 2   | MDT     | 860 Hardware                          |
|     | 2.1     | Box Contents 6                        |
|     | 2.2     | Front Components 6                    |
|     | 2.3     | Back and Underside Components 7       |
| 3   | Positio | pning the MDT 860 in a Vehicle        |
|     | 3.1     | MDT 860 Suction-Mount 8               |
|     | 3.2     | MDT 860 M3 Mounting Holes 8           |
| 4   | Gettin  | g Started                             |
|     | 4.1     | Screens 9                             |
|     | 4.2     | Vehicle Inspection Functionality 12   |
|     | 4.3     | Function Keys 13                      |
| 5   | Messa   | aging                                 |
|     | 5.1     | Receiving Messages 16                 |
|     | 5.2     | Reading Messages 16                   |
|     | 5.3     | Sending a Message 17                  |
|     | 5.4     | Deleting a Message 18                 |
|     | 5.5     | Reading and Managing Sent Messages 18 |
| 6   | Drive   | Options                               |
|     | 6.1     | Introduction 19                       |
|     | 6.2     | Driver Options 19                     |
| 7   | Misce   | llaneous                              |
| 8   | Config  | guration                              |
|     | 8.1     | General 25                            |
|     | 8.2     | Display 25                            |
|     | 8.3     | Keypad 25                             |
|     | 8.4     | Buzzer 25                             |
|     | 8.5     | Font Size 25                          |
|     | 8.6     | Language 25                           |
|     | 8.7     | Formats and Units 26                  |
|     | 8.8     | Status Bar 26                         |
|     | 8.9     | Notifications 26                      |
|     | 8.10    | Main Menu 26                          |
|     | 8.11    | Inbox 27                              |
|     | 8.12    | Outbox 27                             |
| 9   | Diagn   | ostics                                |
| 10  | Comn    | nunication Test                       |
| 11  | Pop U   | ps                                    |
| 12  | Specif  | fications                             |
| Арр | endix   |                                       |
|     | Exterr  | nal Keyboard 32                       |
|     | Memo    | bry Usage 32                          |
|     | Using   | Multi-Tap Text Entry 32               |
|     | The E   | ditor Screen 33                       |
| Con | ditions | of Sale and Warranty                  |
| Con | tacts   |                                       |

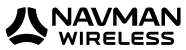

### 1 Introduction

Thank you for purchasing this Navman Wireless MDT 860. We hope you enjoy your new OnlineAVL messaging terminal.

Whether your fleet operates in a city, across a country or a continent, the MDT 860 will provide efficient, cost effective and timely two-way text messages from the dashboard to the OnlineAVL application loaded on a PC at your office. The MDT 860 can send pre-programmed replies or outbound messages.

Navman Wireless welcomes your feedback. To contact us, please find our details in the Contacts section at the back of this user manual.

#### 1.1 Safety Notice

WARNING: In a vehicle, it is your sole responsibility to place, secure and use the MDT 860 in a manner that will not cause accidents, personal injury or property damage. The user of this product is solely responsible for observing safe driving practices and for all use of this device. It is your responsibility to read and follow the vehicle mount installation instructions and to use the product inconsistent with your government's laws and regulations. Consult the vehicle manual to ensure the mounting location is safe. It is your sole responsibility to adhere to the following safety instructions at all times:

- Do not operate the MDT 860 while driving or place the MDT 860 in a position that obstructs the driver's view
- Do not mount the MDT 860 in a way that may be distracting or interfere with the safe operation of the vehicle, the deployment of airbags or other safety equipment
- Do not leave the MDT 860 in view while your vehicle is unattended, especially in strong or direct sunlight
- Do not use or handle the MDT 860 when it is hot; leave it to cool, out of direct sunlight

Failure to adhere to these instructions may lead to serious personal injury, or property damage. Navman Wireless disclaims all liability for use of the MDT 860 that contributes to injuries, death, property damage or violates law.

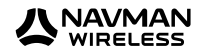

### 2 MDT 860 Hardware

#### 2.1 Box Contents

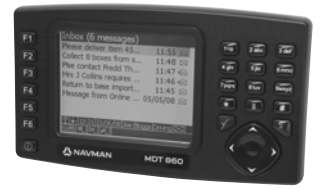

MDT 860

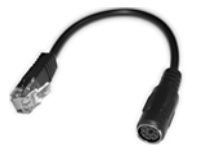

Keyboard adaptor cable (RJ25 -> PS2)

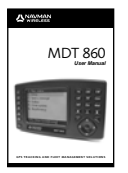

User manual

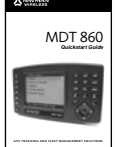

Quickstart guide

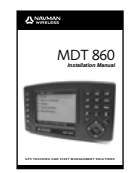

Installation manual

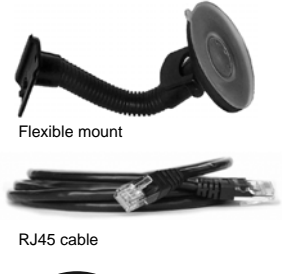

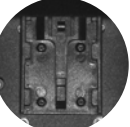

Mounting Clip

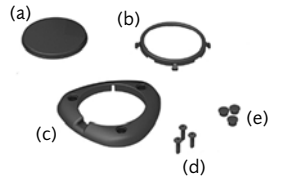

#### Hardware mounting kit:

- (a) Baseplate(b) Retainer ring
- (d) 3 x Screws
- (e) 3 x Screw caps
- (c) Screw plate
- \_ () \_\_\_

#### 2.2 Front Components

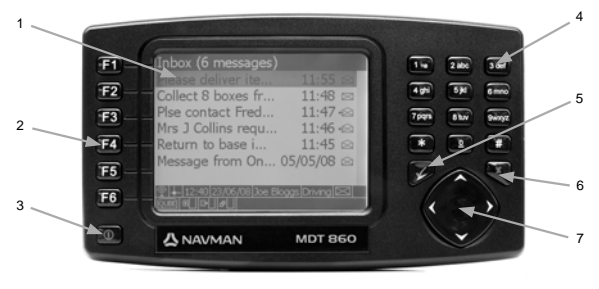

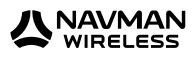

|   | Component           | Description                                                                                                    |  |
|---|---------------------|----------------------------------------------------------------------------------------------------|--|
| 1 | LCD Screen          | Displays messages and menu options.                                                                                                    |  |
| 2 | Function Keys       | One touch navigation to menu options. Refer to section 4.2.                                                                                                    |  |
| 3 | Power Button        | Turn the MDT 860 display on and off.                                                                                                    |  |
| 4 | Alpha Numeric Keys  | Use to input numeric or textual information using multi-tap.                                                                                                    |  |
| 5 | Accept / Enter Key  | Use to select the highlighted item.<br>Confirms a selection.                                                                                                    |  |
| 6 | Cancel / Escape Key | Steps back 1 screen.<br>Go to Main Menu – when held down.<br>Rejects a selection.                                                                                                    |  |
| 7 | 4-way Cursor Key    | <ul> <li>Use to navigate through the menus.</li> <li>Use to move the cursor on an edit screen.<br/>Use to select configuration items / values on the configuration screen.</li> </ul> |  |

#### 2.3 Back and Underside Components

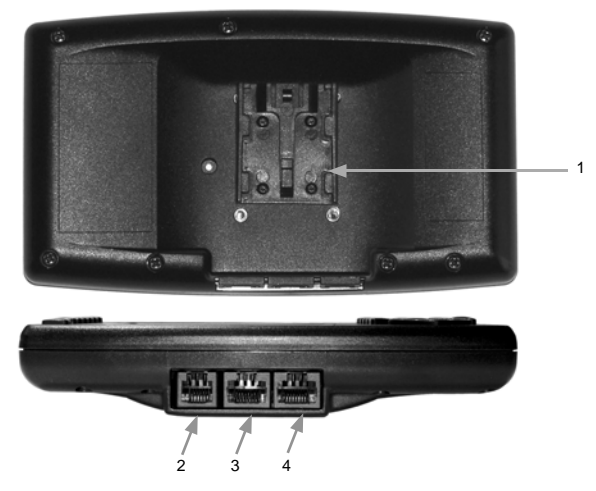

|   | Component     | Description                                                                                       |
|---|---------------|---------------------------------------------------------------------------------------------------|
| 1 | Slide Bracket | Use to attach to the windshield suction mount.                                                    |
| 2 | RJ25          | External keyboard connection. Connect to a PC keyboard using the supplied keyboard adaptor cable. |
| 3 | RJ45          | Spare (not used for the AVL system).                                                              |
| 4 | RJ45          | This connects to the Qube to provide power and data                                               |

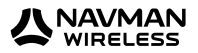

### 3 Positioning the MDT 860 in a Vehicle

There are three options provided for mounting the MDT 860:

- 1. Use the suction mounted, flexible, snap-lock bracket provided
- 2. Panel mount the MDT 860 with the hardware mounting kit provided
- 3. Attach to a Panavise bracket (Navman Wireless part number BK000025-G) or an alternative bracket using the M3 mounting holes in the backcase

#### 3.1 MDT 860 Suction-Mount

Follow these steps:

- Attach the MDT 860 to the vehicle mount by matching the two slides on the stand to the corresponding slots on the back of the MDT 860 unit and slide together until they firmly latch into place
- Choose a position on the windshield that is clearly visible to the driver without obstructing the view of the road or any safety equipment i.e. airbags. Clean the surface thoroughly
- Press the suction cup firmly to the surface. Pull the lever down to seal the suction cup. The suction cup firmly anchors the vehicle mount
- Hold the vehicle mount base firmly and bend the stalk to adjust to a safe and easy viewing position

#### 3.2 MDT 860 M3 Mounting Holes

The holes (illustrated in the diagram below) can be used to attach the MDT 860 to a Panavise bracket or an alternative bracket.

Use the diagram below as a guide to insert M3 x 6 mm machine screws. Do not over tighten, as driving the M3 machine screws in too far may cause damage.

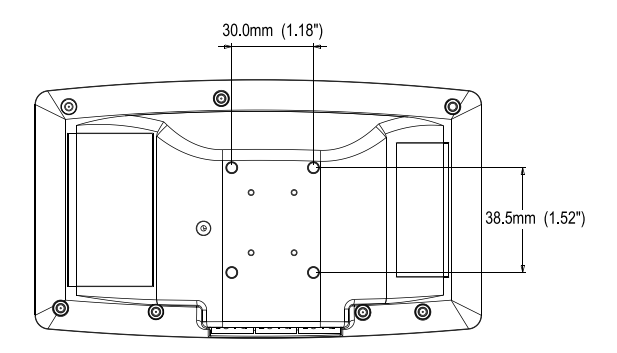

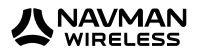

### 4 Getting Started

On installation or reset of the unit, the MDT 860 displays a *Start* screen that indicates the product name and software version. After a few seconds a *Legal Disclaimer* screen is displayed.

Press ✓ (Accept) to open the Main Menu screen.

You must secure and use the MDT so as not to cause personal injury or property damage, or obstruct your view or vehicle safety equipment. Do not operate the MDT while driving. You are solely responsible for observing safe driving practices and fo all use of the MDT. Press ACCEPT to continue.

#### 4.1 Screens

Two types of screens are used: a normal screen and a pop up screen.

#### Normal screen

Normal screens are used to display and to process the MDT 860 OnlineAVL application.

A normal screen makes use of the entire display and consists of three parts:

- Screen Title
- Screen Body
- Status Bar

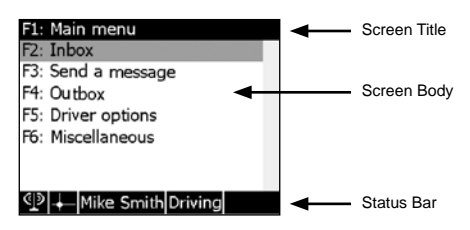

#### Screen title

The Screen Title identifies the screen. Some additional information related to the contents of the screen (body) may also be displayed on the title bar.

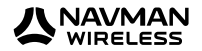

#### Screen body

The Screen Body contains a particular type of information (menu, text, configuration or diagnostic).

| Other Work<br>Driving<br>Period of Aval<br>Rest Break. | Driver status                          |
|--------------------------------------------------------|----------------------------------------|
| Driving<br>Period of Aval<br>Rest Break .              | Other Work                             |
| Period of Aval<br>Rest Break.                          | Driving                                |
| Rest Break.                                            | Period of Aval                         |
|                                                        | Rest Break                             |
|                                                        |                                        |
|                                                        |                                        |
|                                                        |                                        |
| <ul> <li>≪I≫I → Mike Smith Driving</li> </ul>          | <ul> <li>Mike Smith Driving</li> </ul> |

If the information to be displayed is larger then what the screen can display, a vertical scroll bar will appear on the right hand side and the screen can be scrolled.

Information that is entered or changed in an editable screen is preserved (even if a pop up screen is displayed) until the screen is closed or the MDT 860 is turned off/reset.

The size of the font used in the screen body area is user configurable. Refer to section 8.5 Font Size.

#### Status bar

The Status bar displays continuously updated information related to the operation of the in-vehicle system. The status bar can be customised to display one or more items. Refer to section 8.8 Status Bar for a full list. Example of items:

- Current status of GPS (fix/no fix)
- Current status of the modem (online/offline)
- Current time
- Driver's name
- Inbox status (presence of unread text messages)

The Status bar will display information in icon format. The following icons are used:

| Icons     | Description                               |
|-----------|-------------------------------------------|
| ወ         | The Qube modem is Online.                 |
| T         | The Qube modem is Offline.                |
| +         | The Qube has a valid GPS fix.             |
| +         | The Qube does not have a valid GPS fix.   |
| $\square$ | Indicates that there are unread messages. |

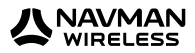

| ₽∐₽∎  | Indicates the status of the Inbox memory, from empty to full.             |
|-------|---------------------------------------------------------------------------|
| ₽∐₽∎  | Indicates the status of the Outbox memory, from empty to full.            |
| ச⊔ ச∎ | Indicates the status of the outgoing messages memory, from empty to full. |
| QUBE  | Indicates that a Qube is connected to the MDT 860.                        |
|       | Indicates that an external keyboard is connected to the MDT 860.          |

#### Pop up screen

Pop up screens are used to display out of order notifications about important events or warnings generated as a result of actions taken. Pop up screens require immediate attention and/or action. In most cases, a beep will sound when a pop up is displayed.

Most pop ups are blocking, i.e. pop ups must be actioned in order to be able to return to the previously opened screens. Non-blocking pop ups, such as notifications regarding restoration of cellular connection or GPS fix are shown for a few seconds only.

 A pop up screen is displayed over a normal screen and usually occupies only a part of the display

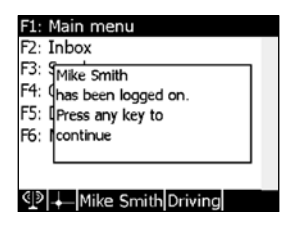

**Note:** Pop up screens are not stacked. However, in some cases if an event requiring generation of a pop up arises while another pop up is shown on the screen, a beep will sound and the later pop up will be displayed after the previous one has been processed.

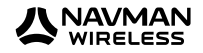

#### Screen navigation

Initially, when the device is powered up, a *Start* screen showing technical information about the hardware and firmware is displayed. The *Start screen* will remain on the screen indefinitely until a connection to a Navman Wireless Qube can be established. A legal disclaimer is displayed after this *Start* screen. The disclaimer remains displayed until  $\checkmark$  is pressed, after which the *Main Menu* screen is displayed.

An optional *Vehicle Inspection* screen will appear between the legal *Disclaimer screen* and the *Main Menu* screen if your MDT is configured to enable the Vehicle Inspection functionality.

**Note:** The *Disclaimer and Vehicle Inspection* screens need to be processed to continue using the MDT 860 messaging functions.

From the *Main Menu* screen, any single piece of information or control can be accessed via a series of menus. All successive screens opened by selecting items in the submenus are stacked. As a result, when travelling back up the menu structure (by closing the opened screens) all previously opened screens can be retrieved in the same state they were left.

Alternatively, to return directly to the Main Menu screen (where all opened screens will be automatically closed), press and hold the  $\times$  key.

At all times, one item from the menu will be highlighted. To navigate through the menu, use the '4-way cursor key' to highlight the required item.

A highlighted item can be selected by pressing the  $\checkmark$  key. Selecting an item will result in either another screen opening, or one or more opened screens closing.

#### 4.2 Vehicle Inspection Functionality (optional)

The Vehicle Inspection feature automatically prompts the driver to perform a vehicle inspection, and then send the results of that inspection to the office according to what the driver has selected.

Drivers are prompted to perform Vehicle Inspection after the MDT is plugged in, and only if has been unplugged for more than 30 seconds.

| Vehicle inspection                                                            | Select vehicle inspection result                                                    |
|-------------------------------------------------------------------------------|-------------------------------------------------------------------------------------|
| I have carried out my vehicle                                                 | Defects found, manager notifi                                                       |
| inspection in accordance with<br>company policy.                              | No defects found.                                                                   |
| Press ACCEPT to confirm.                                                      |                                                                                     |
| ©   +   12.31   23/06/08   Screw Driver Rest Break<br>[0.85] ≇[ ] [ - [ ] ø ] | ① + 12.33 23/06/08 Screw Driver Rest Break     ①    ②    ③    ③    ③    □    □    □ |

Press  $\checkmark$  (Accept) to acknowledge that an inspection has been carried out.

Next, the Vehicle Inspection Result screen is displayed.

Select the result of the inspection using the '4 way cursor key' and press  $\checkmark$ .

On each acceptance of the screens (inspection required and results) a text message is generated from the vehicle and sent back to the software application.

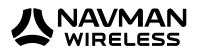

**Note:** The Vehicle Inspection screens include the status bar. The information in the status bar is updated in real time.

#### Main menu

The *Main Menu* screen is the starting screen in the series of menus. The following items are available:

- Inbox
- Send A Message
- Outbox
- Driver Options
- Miscellaneous

The availability of items on the *Main Menu* are access controlled. It is possible to configure the MDT 860 to display any of the items above. This configuration will be possible over the air from the OnlineAVL application or locally via the Configuration menu. Refer to section 8.10 *Main Menu*.

#### 4.3 Function Keys

The Function Keys provide a 'one touch' navigation to the menu options.

| F1: M          | ain menu             |
|----------------|----------------------|
| F2: In         | box                  |
| F3: Se         | end a message        |
| F4: 0          | utbox                |
| F5: D          | river options        |
| F6: M          | iscellaneous         |
|                |                      |
|                |                      |
| <u>ا «اِ</u> » | - Mike Smith Driving |
|                |                      |

| Function Keys | Menu Option    |
|---------------|----------------|
| F1            | Main Menu      |
| F2            | Inbox          |
| F3            | Send a Message |
| F4            | Outbox         |
| F5            | Driver Options |
| F6            | Miscellaneous  |

**Note:** Regardless of the screen (excluding pop up screens) the MDT 860 is displaying at the time, selecting a function key will always transport the screen to the corresponding menu option as listed above, providing that the option selected has been enabled. Refer to section 8.10 *Main Menu*.

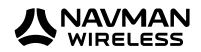

### 5 Messaging

Text messages are categorised into three distinct groups:

| Group      | Description                                                         |
|------------|---------------------------------------------------------------------|
| Received   | Incoming messages received by the MDT 860.                          |
| Responses  | Messages sent from the MDT 860 as responses to received message(s). |
| Originated | Messages created from the MDT 860, other than responses.            |

There are three separate entries in the *Main Menu* that give access to the text messaging functionality:

#### Inbox

The *Inbox* shows a list of all messages received from the OnlineAVL application and stored in the MDT 860. Messages are shown in the order of their receipt, with the most recent message at the top.

| Inbox (6 messages)   |               |
|----------------------|---------------|
| Please deliver ite   | 11:55 🖂       |
| Collect 8 boxes fr   | 11.48🖂        |
| Please contact Fred. | . 11.47•🗠     |
| Mrs J Collins requ   | 11:46-🖂       |
| Return to base i     | 11:45⊠        |
| Message from On      | 05/05/08区     |
|                      | ggs Driving 🖂 |

The following information in the *Inbox* is shown for each message, on a single line:

- First words of the message
- Time or date of reception (time only is given if the message has been received on the current day, otherwise date only is given)
- Message's current status
  - 🖾 New (unread)
  - 🖄 Read
  - • Replied

**Note:** When the *Inbox* is initially opened the highlighted message is dependent upon the *Inbox* settings. Refer to section 8.11 Inbox. The options available are:

- Top: The newest message
- Bottom: The oldest message
- Current: The message accessed most recently

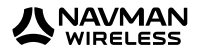

#### Send a message

Displays a complete list of options for sending a message from the MDT 860. The content of the screen is configurable and may contain a list of canned (pre-programmed) messages as well as a free form text message.

| Send a message |
|----------------|
| Free text      |
| Yes            |
| No             |
| ОК             |
| Delete message |
| Job            |
| ETA            |
|                |

#### Outbox

The *Outbox* shows a list of all messages sent from the MDT 860. Messages are shown in order of their sending, with the most recent message sent at the top.

| Outbox (3 messages) |             |
|---------------------|-------------|
| phoned customer     | 11:54 🗺     |
| On route to pick up | 11.53 🖼     |
| Yes                 | 11.52 🖼     |
|                     |             |
|                     |             |
|                     |             |
|                     | s Driving 🖂 |
|                     |             |

The following information in the *Outbox* is shown for each message, on a single line:

- First words of the message
- Time or date of sending (time only is given if message has been sent on the current day, otherwise date only is given)
- · Current status of the message
  - 🗳 Sent
  - 🕼 Delivered

#### Additional notes on messages

- The MDT 860 can store hundreds of messages. A pop up screen is displayed to warn when the storage for a particular type of message is about to become full
- If the message memory becomes full, the MDT 860 will not be able to receive an incoming message. The message will be rejected and an appropriate warning will be displayed

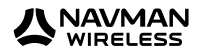

#### 5.1 Receiving Messages

When a new message is sent to the MDT 860, a *New Message* pop up screen will be displayed, accompanied by a beeping signal, regardless of what screen is being viewed.

Press ✓ to open the Inbox screen.

**Note:** If the *Start, Disclaimer or Vehicle Inspection* screen is displayed when a new message is received on the MDT 860, the *New Message* pop up screen will not be displayed. The MDT 860 will though beep to alert the user a new message has been received.

If a new message is received while there are unsaved changes on the screen (e.g. while editing a reply) a warning will be issued.

Selecting × (Cancel) will close the *New Message* pop up screen and the message can be viewed later from the *Inbox* screen.

#### 5.2 Reading Messages

The Screen Title of the *Read Message* screen displays the time that the message was sent and the time that the message was received at the MDT 860.

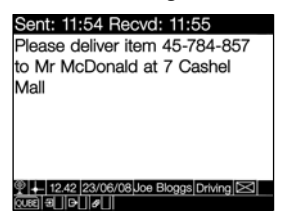

Press  $\checkmark$  to reply to the message. See section 5.3 Sending a Message.

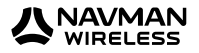

#### 5.3 Sending a Message

A message can be sent by replying to an incoming message or sending an original (created) message.

| Send a message           |   |
|--------------------------|---|
| Free text                |   |
| Yes                      |   |
| No                       | l |
| OK                       |   |
| Delete message           |   |
| Job                      |   |
| ETA                      |   |
| ¶ ♥ ↓ Mike Smith Driving |   |

Notes: Canned messages and the message folders are set up by the Fleet Operator.

The following rules apply to all messages sent from the MDT 860:

- Both free-text and canned messages (editable and non-editable) can be sent from the MDT 860
- Editable canned messages may contain a field that can be edited before sending.
- Text messaging operates on vehicle-by-vehicle (MDT by MDT) basis, i.e. there are no special provisions for text messaging on driver-by-driver basis

#### Sending an original message

Select *Send A Message* from the *Main Menu* (or press F3). The *Send A Message* screen will be displayed. Select either a canned message or the free form text message. To enter a free form text message use either the multi-tap keypad or an external keyboard. Refer to section Appendix and see External Keyboard.

#### Replying to received messages

Select Inbox from the Main Menu (or press F2) and highlight the message to reply to.

Press ✓ to display the *Process Message* screen.

Select Reply To. The Send A Message screen will be displayed.

| Process message                        |
|----------------------------------------|
| Reply to                               |
| Delete.                                |
|                                        |
|                                        |
|                                        |
|                                        |
|                                        |
| <ul> <li>Mike Smith Driving</li> </ul> |

Select either a canned message or the free form text message. To enter a free form text message use either the multi-tap keypad or an external keyboard. Refer to section Appendix and see External Keyboard.

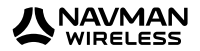

#### 5.4 Deleting a Message

Select Inbox from the Main Menu (or press F2) and highlight the message to delete.

Press ✓ to display the *Process Message* screen.

Select Delete from the menu to delete the message from the *Inbox*. To delete all the messages in the *Inbox*, refer to section 8.11 Inbox.

A notification is sent to the OnlineAVL application to notify users the message has been deleted.

**Note:** When deleting a message, a pop up screen confirming this action will be displayed to ensure messages are not deleted in error.

#### 5.5 Reading and Managing Sent Messages

To read replies that have been sent in response to received messages, select *lnbox* (or press F2). Use the  $\checkmark$  and  $\checkmark$  on the 4-way cursor key to select the message.

Press  $\checkmark$  to display the *Previous Replies* screen. Select either Delete or Resend.

To read sent messages, select Outbox (or press F4).

Use the  $\blacktriangle$  and  $\checkmark$  on the 4-way cursor key to select the message.

Press  $\checkmark$  again to display the *Process Previous Message* screen to either Delete or Resend the message.

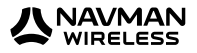

### 6 Driver Options

#### 6.1 Introduction

Driver Options contains the functionality to support the Driver ID and Driver Hours features.

**Note:** These features are enabled over the air and can be configured from the OnlineAVL application.

When either the Driver ID or Driver Hours features are enabled, in order to use the MDT-860 the driver needs to be logged on.

#### **Driver ID**

Logging on consists of entering a Personal Identification Number (PIN) into the MDT-860, which is then checked over the air by the OnlineAVL server. The PIN can be configured to display in 'visible' or 'secure' mode. When in 'secure' mode the PIN will display as asterisks.

Successful login - a correct PIN results in the drivers name being sent by the server to the MDT-860.

*Unsuccessful login* - if no match is found for the entered PIN, the log on fails and the MDT 860 continues to beep until a correct log on is recorded.

#### **Driver Hours**

The Driver Hours feature makes it possible to monitor drivers activities and to record their working time as well as the duration of breaks taken. This, in turn, makes it possible to monitor and to report driver's compliance with relevant industry and health and safety regulations.

Additionally, the Driver Hours feature can prompt and warn the driver on:

- when the next rest break is due. E.g. rest break due in 30 minutes
- when the rest break is now due
- if the rest break duration is too short

All prompts and warnings are displayed via a pop up screen.

#### 6.2 Driver Options

Select *Driver Options* from the *Main Menu* (or press F5) to display a menu with the following options:

| Option            | Description                                                                                                    |
|-------------------|----------------------------------------------------------------------------------------------------|
| Log on or Log off | Depending upon the current state, either log on or log off.                                                                                         |
| Driver Status     | Select to view a list of available driver statuses.                                                                                                 |
| Working time      | Select Working time to display the total time the driver has spent in<br>"working" state since log on. Working time is cleared when log off occurs. |

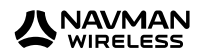

#### How to log on

The Driver ID Log On screen will appear on the MDT 860 immediately after the ignition is turned on.

| Enter driver ID to log on                                                                                                    |  |
|----------------------------------------------------------------------------------------------------|--|
| 77                                                                                                    |  |
|                                                                                                    |  |
|                                                                                                    |  |
|                                                                                                    |  |
|                                                                                                    |  |
|                                                                                                    |  |
| (1)     (1)     (2)     (2)     (2)     (2)     (2)     (2)     (2)     (2)     (2)     (2)     (2)     (2)     (2)     (2)     (2)     (2)     (2)     (2)     (2)     (2)     (2)     (2)     (2)     (2)     (2)     (2)     (2)     (2)     (2)     (2)     (2)     (2)     (2)     (2)     (2)     (2)     (2)     (2)     (2)     (2)     (2)     (2)     (2)     (2)     (2)     (2)     (2)     (2)     (2)     (2)     (2)     (2)     (2)     (2)     (2)     (2)     (2)     (2)     (2)     (2)     (2)     (2)     (2)     (2)     (2)     (2)     (2)     (2)     (2)     (2)     (2)     (2)     (2)     (2)     (2)     (2)     (2)     (2)     (2)     (2)     (2)     (2)     (2)     (2)     (2)     (2)     (2)     (2)     (2)     (2)     (2)     (2)     (2)     (2)     (2)     (2)     (2)     (2)     (2)     (2)     (2)     (2)     (2)     (2)     (2)     (2)     (2)     (2)     (2)     (2)     (2)     (2)     (2)     (2)     (2)     (2)     (2)     (2)     (2)     (2)     (2)     (2)     (2)     (2)     (2)     (2)     (2)     (2)     (2)     (2)     (2)     (2)     (2)     (2)     (2)     (2)     (2)     (2)     (2)     (2)     (2)     (2)     (2)     (2)     (2)     (2)     (2)     (2)     (2)     (2)     (2)     (2)     (2)     (2)     (2)     (2)     (2)     (2)     (2)     (2)     (2)     (2)     (2)     (2)     (2)     (2)     (2)     (2)     (2)     (2)     (2)     (2)     (2)     (2)     (2)     (2)     (2)     (2)     (2)     (2)     (2)     (2)     (2)     (2)     (2)     (2)     (2)     (2)     (2)     (2)     (2)     (2)     (2)     (2)     (2)     (2)     (2)     (2)     (2)     (2)     (2)     (2)     (2)     (2)     (2)     (2)     (2)     (2)     (2)     (2)     (2)     (2)     (2)     (2)     (2)     (2)     (2)     (2)     (2)     (2)     (2)     (2)     (2)     (2)     (2)     (2)     (2)     (2)     (2)     (2)     (2)     (2)     (2)     (2)     (2)     (2)     (2)     (2)     (2)     (2)     (2)     (2)     (2)     (2)     (2)     (2)     (2)     (2)     (2)     (2)     (2)     (2)     (2) |  |

Using the numeric keypad enter the complete Driver PIN.

Press  $\checkmark$  to confirm the Driver PIN. The MDT 860 will then send the PIN number back to the OnlineAVL application for checking. Confirmation may take a few minutes depending on cellular network coverage.

#### If the vehicle is out of coverage

If the vehicle is out of cellular coverage when inserting the Driver PIN, the Qube tracking device will store the information and will send it when the vehicle is back in cellular coverage.

| F1: Main menu           |  |
|-------------------------|--|
| F2: Inbox               |  |
| F3: Mike Smith          |  |
| F4: has been logged on. |  |
| F5: Press any key to    |  |
| F6: Continue            |  |
|                         |  |
|                         |  |
|                         |  |

#### If a CORRECT DRIVER PIN has been entered

The Driver ID Status pop up screen will appear with details of the driver's name.

Press any key on the MDT 860 to exit the screen.

#### If an INCORRECT DRIVER PIN has been entered

The Driver ID Status pop up screen will appear with 'Log on Failed'.

Press the × key to exit the screen.

The Driver ID Log On screen will reappear to request a valid log on.

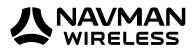

## If a PIN number that is ALREADY IN USE by another driver has been entered

The Driver ID Status pop up screen will appear with 'Log on Failed! You are already logged on'.

Press any key on the MDT 860 to exit the screen.

The *Driver ID Log On* screen will reappear to request a valid log on. Contact your office immediately to ask the Fleet Operator to re-confirm the Driver PIN and/or check why the Driver PIN is in use.

#### How to log off

Select Driver Options from the Main Menu (or press F5).

Select Log off from the menu.

The Driver ID Log Off screen will appear.

Press  $\checkmark$  to confirm log off OR press the × key to cancel the action.

If Driver Status\* is activated, the driver must select a status before log off can occur.

\*The Driver Status feature is only visible on the MDT 860 if it has been activated. This feature is not available in all the regions.

**Note:** If the Driver ID is logged off, but the vehicle's ignition has not been turned off, the *Driver ID Log On* screen will reappear requesting a valid log on.

#### How to change driver status\*

Select Driver Options from the Main Menu (or press F5).

Select Driver Status from the menu.

Use the 4-way cursor key to select the correct status.

Once highlighted press  $\checkmark$  to confirm the Driver Status.

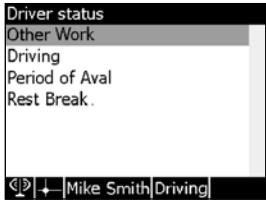

\*The Driver Status feature is only visible on the MDT 860 if it has been activated. This feature is not available in all regions.

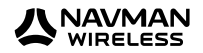

MDT 860 | User Manual

#### Working time

| Working time       |                |
|--------------------|----------------|
| Since last logon:  | 12m            |
| Today:             | 56m            |
| Rest break due in: | 44m            |
| Rest for:          | not required   |
|                    |                |
|                    |                |
|                    | oggs Driving 🖂 |
|                    |                |

Select Driver Options from the Main Menu screen (or press F5).

Select Working Time from the Driver Options screen

The Working Time screen will provide the following values:

- · Since last logon: period of time since last logon
- Today: working time for the current day
- · Rest break due in: period of time until the next rest break
- Rest for: duration of the rest break

The Working Time screen is updated in real time.

**Note:** The Working Time feature is only visible on the MDT 860 if it has been activated. This feature is not available in all regions.

#### If the MDT 860 is beeping

The MDT 860 will beep to remind that a log on with a Driver PIN is required. The beeping can be stopped by entering a correct Driver PIN. If a Driver PIN has not been assigned and the MDT 860 is beeping, contact your office immediately.

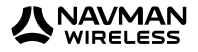

### 7 Miscellaneous

Select *Miscellaneous* from the *Main Menu* screen (or press F6) to access the *Miscellaneous* screen.

The *Miscellaneous* menu provides access to three sub-menus:

- Configuration
- Diagnostics
- Communication Test

### Miscellaneous Configuration Diagnostics Communication test.

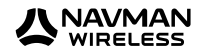

### 8 Configuration

The *Configuration Menu* screen provides access to menu options that allow users to configure various MDT 860 settings.

| Configuration                           |
|-----------------------------------------|
| General                                 |
| Display                                 |
| Keypad                                  |
| Buzzer                                  |
| Font size                               |
| Language                                |
| Formats and units                       |
| Status bar                              |
| P ↓ 12.43 23/06/08 Joe Bloggs Driving ☑ |
|                                         |

The following MDT 860 setting are available:

- General
- Display
- Keypad
- Buzzer
- Font Size
- Language
- Formats and units
- Status Bar
- Notifications
- Main Menu
- Inbox
- Outbox

Use the 4-way cursor key to select an MDT 860 setting. Press the ✓ key to confirm selection.

Settings for individual MDT 860 settings can be modified by using the  $\triangleleft$  and  $\triangleright$  on the 4-way cursor key. As a general rule, a short press on the  $\triangleleft$  or  $\triangleright$  key will make the value increase or decrease by a unit. A continuous press on the  $\triangleleft$  or  $\triangleright$  key will make the value increase or decrease by several units. All exceptions to this rule are given in the paragraphs detailing the individual settings (refer to section 8.1 General to 8.12 Outbox).

Note: All changes to settings take effect in real time.

To ACCEPT configuration settings, press the √ key to:

Options:

- Save
- Restore defaults
- · Restore defaults and save
- Cancel

Press the × key to return the screen to the Configuration Menu and restore the previous values.

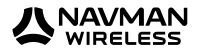

#### 8.1 General

The MDT 860 turn-off time (time the MDT 860 turns off after ignition has been switched off). Range: 1 - 255 minutes or infinite.

#### 8.2 Display

- Contrast. Range: 0 100%
- Backlight intensity. Range: 0 100%
- Backlight timeout (time the backlight is turned off after ignition has been switched off) Range: 1 – 255 minutes or infinite

#### 8.3 Keypad

- Multi-tap timeout (length of time before a multi-tap character is automatically accepted. Refer to the Appendix and see Using Multi-Tap Text Entry). Range: 0.1 – 5 seconds
- Backlight intensity. Range: 0 100%

#### 8.4 Buzzer

Three settings are available for the keypad key-press tone (beep):

- Pitch. Range: 100 8000 Hz. (Note: A continuous press on the < or > key will result in a large increase or decrease of the pitch)
- Duration. Range: 1 255 milliseconds
- Volume. Range: 0 100%

#### 8.5 Font size

The following font sizes are available for the screen body:

- Tiny (8 lines of text per screen body)
- Small (7 lines of text per screen body)
- Medium (6 lines of text per screen body)
- Large (5 lines of text per screen body)

Font sizes can be selected by using the  $\blacktriangleleft$  and  $\blacktriangleright$  cursor keys. Press the  $\checkmark$  key to accept the selection.

#### 8.6 Language

The following languages are available:

- English
- French
- Spanish

Use the  $\triangleleft$  and  $\succ$  cursor keys to select a language. Press the  $\checkmark$  key to accept the selection.

Note: The Language settings apply to:

- Fixed elements of the screens (titles, menus, pop ups, etc.)
- Keypad multi-tap character subsets

Language setting does not apply to messages received at or sent from the MDT 860.

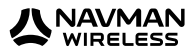

#### 8.7 Formats and Units

The following formats and units can be configured:

- Clock format (12 or 24 hour)
- Date format (DD/MM/YY or MM/DD/YY or YY/MM/DD)
- Temperature unit (C° or °F or K)
- Driver ID format (visable or secure)

Note: In secure mode asterisks are displayed (rather than digits) during driver logon.

#### 8.8 Status Bar

The status bar can be customised to display the following information:

- Current status of the modem (online/offline)
- Current status of GPS (fix/no fix)
- Current time
- Current date
- Driver's name
- Driver's status
- Inbox status (presence of unread text messages)
- Qube status (Qube present)
- Keyboard status (external keyboard present)
- Inbox memory usage
- Outbox memory usage
- Incoming/Outgoing messages memory usage

Use the > and < cursor key to select or deselect (Yes or No) the required information, respectively.

**Note:** The Status bar configuration screen settings are applied in real-time, so the selection can be viewed at the time of changing before accepting or cancelling the action.

#### 8.9 Notifications

Use to set up a subset of active real-time notifications. The following notifications can be enabled or disabled:

- Change of GPS status
- Modem change of state
- · Memory overflow warnings

Use the  $\succ$  and  $\prec$  cursor keys to select or deselect (Yes or No) the required information.

#### 8.10 Main Menu

The Main menu can be customised to enable or disable the following options:

- Inbox
- Send A Message
- Outbox
- Driver Options

Use the > and < cursor keys to select or deselect (Yes or No) the required options.

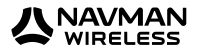

#### 8.11 Inbox

The following settings are available:

- Message focus (bottom, current, top). Use the ➤ and < cursor key to select the required option</li>
- Automatic saving of responses. Use the > and < cursor key to enable or disable (Yes or No) the required option
- Threshold (percentage of the full capacity = 100%) above which warnings need to be issued regarding the usage of Inbox memory. Range: 0 – 100%
- Delete all messages. Press  $\checkmark$  to delete all the messages in the *Inbox*
- Delete all stored responses. Press ✓ to delete

**Note:** When deleting messages, a pop up screen confirming this action will be displayed to ensure the messages are not deleted in error.

#### 8.12 Outbox

The following settings are available:

- Automatic saving of originated messages. Use the ➤ and < cursor keys to enable or disable (Yes or No) the required option
- Action to perform on originated messages memory overflow: stop storing new messages or overwrite the oldest message. Use the ➤ and < cursor keys to select the required option</li>
- Threshold (percentage of the full capacity = 100%) above which warnings need to be issued regarding the usage of Outbox memory. Range: 0 – 100%
- Delete all stored originated messages. Press ✓ to delete

**Note:** When deleting messages, a pop up screen confirming this action will be displayed to ensure the messages are not deleted in error.

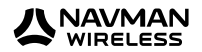

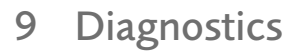

The following items are displayed:

- Voltage of power supply
- Temperature
- GPS fix status
- Modem status
- AVLID
- MDT 860 firmware version
- Qube firmware version
- Ignition Status

| Diagnostics  |                 |
|--------------|-----------------|
| Voltage [V]  | 14.37           |
| Temperature  | [°C] 30         |
| GPS fix      | No              |
| Modem        | Online          |
| AVLID        | 352884000057340 |
| MDT version  | 2.1.0.35,1      |
| Qube version | n/a             |
|              |                 |

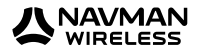

### 10 Communication Test

Select Communication Test to perform an end-to-end communication test between the MDT 860 and the OnlineAVL server. A message will be received on the MDT 860 if the communication link works correctly.

| Sent: 02:28 Recvd: 02:18               |
|----------------------------------------|
| Diagnostic Response from AVL           |
| Listener to 202.73.202.11              |
|                                        |
|                                        |
|                                        |
|                                        |
|                                        |
| <ul> <li>Mike Smith Driving</li> </ul> |

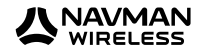

### 11 Pop Ups

All real-time notifications are display as pop up screens. A tone may accompany some pop us screens.

Example of a pop up screen.

| inter driver ID to log on                                           |  |
|---------------------------------------------------------------------|--|
| Logon failed!<br>Invalid driver ID.<br>Press any key to<br>continue |  |
|                                                                     |  |

The following pop up screens are user configurable and can be disabled:

- Modem connected
- Modem disconnected
- GPS fix lost
- GPS fix recovered
- · Inbox is nearly full. Please delete some messages
- · Outbox is nearly full. Please delete some messages
- · Rest break due in xxx. Press any key to continue
- · Rest break due now. Press any key to continue
- · Rest break too short. Press any key to continue

The following pop up screens cannot be disabled and are not user configurable:

- Driver ID disabled! Press any key to continue
- · Driver status disabled. Press any key to continue
- Xxx has been logged on. Press any key to continue
- Logon failed! Invalid driver ID. Press any key to continue
- · Logon failed! Driver logged on xxx. Press any key to continue
- · Server logged you off! Press any key to continue
- · Log on now! Press any key to continue
- Unsaved changes! Press ✓ (Accept) to open the Inbox or Press × (Cancel) to continue previous operation
- Confirm delete. Press ✓ (Accept) to delete or Press × (Cancel) to cancel
- You have 'xxx' new message(s). Press ✓ (Accept) to open the Inbox or × (Cancel) to exit
- Incoming message rejected! Please delete some messages. Press ✓ (Accept) to open the Inbox or × (Cancel) to exist
- Operation cannot be completed. No contact with the server. Please try later. Press any key to continue
- Reply cannot be sent. Inbox is full. Please delete some messages. Press any key to continue
- Message cannot be sent. Outbox is full. Please delete some messages. Press any key to continue

Note: The 'xxx' represents 'drivers name', 'vehicle's ID', 'number of messages' or 'minutes'.

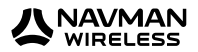

### 12 Specifications

Physical:

- Size: 165mm x 95mm x 30mm
- Weight: 233g

Display:

- 58mm x 77mm
- White LED backlight, user selectable level
- 320 x 240 pixels, 4 grey levels

Memory:

- 10KB RAM
- 32KB EEPROM
- 1664KB Flash as 2 banks
- 256KB battery-backed SRAM, as 2 banks

Keypad:

- 21 keys with backlighting
- · 4 way cursor key with backlighting

External Interface:

- Two RJ45 connectors (Power and RS232)
- International PC AT keyboard interface via RJ25 connector. Keyboard adaptor cable RJ25 to PS/2 supplied

Electrical:

- +8 to +30VDC
- Operating: 130mA@12V, DC 70mA@24V DC (backlight on)
- Standby: 25mA@12V DC, 15mA@24V DC (LCD and backlight off)

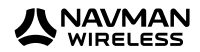

### Appendix

#### **External Keyboard**

The external keyboard is an optional device. When connected, it complements the in-built keypad.

#### Note:

- Some of the keys are not supported (e.g. Tab, Insert)
- There is no equivalent to the Power (•) key
- The soft keys (1-6) are mapped onto the function keys (F1 F6, respectively)
- The Accept key ( $\checkmark$ ) is mapped onto the Enter key, except in the editor screen
- The Cancel key (×) is mapped onto the Esc key

#### **Memory Usage**

The following should be noted with regards to memory storage of OnlineAVL messages:

- Messages awaiting transmission are stored in a buffer which, in certain situations (vehicle
  out of cellular coverage for prolonged time), may overflow. If this happens, an appropriate
  notification is issued. However, no newly generated messages will be stored for sending
  (they will be lost)
- When the storage for the Inbox becomes full, no new messages are accepted and a warning displays every time a new message arrives

#### Using Multi-Tap Text Entry

- Multi-tap is only available for the alpha numeric keys (0 9)
- Two subsets of special characters have been implemented for keys 0 and 1. These include punctuation, currency and other symbols
- Multi-tap characters are language-dependent, i.e. any language-specific (accented, special) characters are only available for the language in question
- In multi-tap mode, the subset of characters available for the currently used key is displayed over the status bar with the current character highlighted
- Multi-tap timeout (length of time before a multi-tap character is automatically accepted) is user-configurable. Refer to section 8.3 Keypad

How to enter multi-tap text:

• Press a key one or more times until the required character appears on the screen (e.g. to select the character 'M', press the encode key 4 times.

To accept the selected character, use one of the following options:

- Pause for a short while OR
- Press the ➤ key on the 4-way cursor key OR
- · Continue to enter the next character using a different key
- To select and accept a numeric character, press the key once with a continuous pause
- To delete one or more characters before the cursor, press with a short pause the × button one or more times. Note: Do not use a continuous pause on the × button, as this will return the screen to the Main Menu

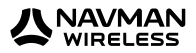

#### The Editor screen

The Editor screen is used for editing free form text messages.

- Use the 4-way cursor key ➤ ≺ ▲ ▼ to move the cursor around the screen
- Press ✓ to send the message (or F12 if using an external keyboard)
- To delete all the text in the message, place the cursor at the beginning of the text and press × (=) Backspace if using an external keyboard)

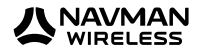

### Conditions of Sale and Warranty

#### A. Conditions of Sale

#### Important Notice

Some of the following terms and conditions vary from country to country. Please check with your Navman Wireless dealer from whom you purchased your product.

Except to the extent otherwise required by the laws of the country in which the accompanying product ("the product") is sold the manufacturer of the product Navman Wireless – has no liability in respect of the product beyond the warranty hereunder provided. Where liability may not be excluded but may be limited to repair or replacement or the supply of equivalent goods or for the payment of the cost of replacing the goods or of acquiring equivalent goods, liability is so limited.

#### B. Manufacturers warranty

Warranty Period - 1 year from the date of purchase.

Extent of warranty - Subject to the following conditions Navman Wireless will rectify any defect occurring in the product of which notice in writing is received by Navman Wireless or its approved distributor within the Warranty Period.

Conditions:

- 1. Repairs may only be carried out by a Service Centre approved by Navman Wireless
- 2. Repairs as above will be carried out at no cost to the owner subject to these conditions
- 3. The cost of returning the goods to an approved dealer shall be met by the owner
- 4. Warranty does not extend to accessories or defects or injuries caused or resulting from causes not attributable to faulty parts or the manufacturer of the product including, but not limited to, defect or injuries caused by or resulting from misuse, abuse, neglect, accidental damage, incorrect installation, water damage, use of consumables other than those approved by Navman Wireless or any alterations to the product not approved by Navman Wireless
- 5. No warranty claim accepted without sales documentation
- 6. Navman Wireless may, at its discretion, replace the product instead of repairing it

#### C. Acceptance of Conditions of Sale

In consideration of this warranty the purchaser accepts the limitations of liability as set out in the conditions of sale.

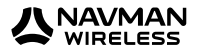

### Contacts

| Navmar Wireless Australia PtyUnit 3, 2-6 Chaplin DriveLane Cove NSW 2066PO Box 3051, Monash Park NSW 2111Sydney, AustraliaTel:+61 (2) 9420 7500Fax:+61 (2) 9420 5722Email:support@navmanwireless.com.auWebsite:www.navmanwireless.com.au | Navman Wireless New Zealand<br>7-11 Kawana Street, Northcote<br>PO Box 340-184, Birkenhead 0746<br>Auckland, New Zealand<br>Tel: +64 9 481 0500<br>Fax: +64 9 481 1096<br>Email: support@navmanwireless.co.nz<br>Website: www.navmanwireless.co.nz |
|----------------------------------------------------------------------------------------------------|----------------------------------------------------------------------------------------------------|
| Navman Wireless UK                                                                                                    | Navman Wireless North America                                                                                                    |
| Innovation Centre 2                                                                                                    | 2700 Patriot Blvd.                                                                                                    |
| Keele University Science Park                                                                                                    | Suite 410                                                                                                    |
| Keele, Newcastle Under Lyme                                                                                                    | Glenview, IL                                                                                                    |
| Staffordshire, ST5 SNH, United Kingdom                                                                                                    | 60026, USA                                                                                                    |
| Tel: +44 (0) 1782 557950                                                                                                    | Tel: +1 (847) 832 6950                                                                                                    |
| Fax: +44 (0) 1782 557979                                                                                                    | Fax: +1 (847) 729 5988                                                                                                    |
| Email: support@navmanwireless.co.uk                                                                                                    | Email: support@navmanwireless.com                                                                                                    |
| Website: www.navmanwireless.co.uk                                                                                                    | Website: www.navmanwireless.com                                                                                                    |

#### NAVMAN WIRELESS DISCLAIM ALL LIABILITY FOR ANY USE OF THIS PRODUCT IN A WAY THAT MAY CAUSE ACCIDENTS, DAMAGE OR VIOLATE THE LAW.

### Compliance

This device complies with part 15 of the FCC Rules. Operation is subject to the following two conditions: (1) This device may not cause harmful interference, and (2) this device must accept any interference received, including interference that may cause undesired operation.

### Copyright

© 2007 Navman Wireless Holdings L. P. Navman Wireless is a registered trademark of Navman Wireless Holdings L. P. All rights reserved.

Adobe Reader is a registered trademark of Adobe Systems Incorporated. All rights reserved.

All other trademarks and registrations are the property of their respective owners.

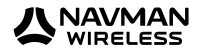

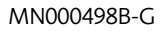

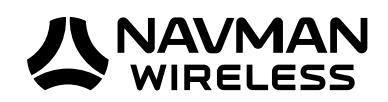